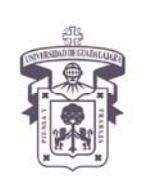

INSTRUCTIVO U\_SCES011

SISTEMA CORREO ELECTRONICO SEGURO

VICERRECTORÍA EJECUTIVA / COORDINACIÓN GENERAL DE TECNOLOGÍAS DE INFORMACIÓN

Versión: 1.2

Edición: 23/Jul/2009

#### **INSTRUCTIVO PARA USUARIO**

### Instructivo para configurar cliente de correo electrónico Microsoft Office Outlook 2003 en Windows XP

#### Aplica para:

Para usuarios de sistema operativo Windows XP que accedan a su cuenta de correo en servidor Exchange utilizando el MS Outlook 2003 vía RPC/http (Outlook anywhere); y tiene carácter de "indispensable" ante el cambio del sistema de certificados a partir del <u>14 de Enero 2009</u>

#### **Prerrequisitos:**

- El usuario debe tener cuenta activa en el dominio UDGNET.
- Tener instalado el MS Outlook 2003.

#### **Procedimiento:**

- 1. Antes de configurar el cliente de correo electrónico, el usuario debe actualizar su computadora con las actualizaciones más recientes (actualizaciones de seguridad).
- 2. Cambiar la configuración del cliente de Outlook para utilizar RPC/HTTP

Abrir el Outlook 2003 y entrar en Tools y seleccionar E-mail Accounts>

| Brchevo Edición Yer Ir    | Hernanie | entas     | Acognes      | 2    | EDF de Adobe |        |        |
|---------------------------|----------|-----------|--------------|------|--------------|--------|--------|
| TT TO LAMENT              | (a) Va   | tier carp | eta "Cerve   | ntos | elminados"   | todes. | (Liber |
| Synchronize   3 Sync Held | 94       | entas de  | e correo ele | ctró | neca         | 1      |        |
| O Reuntin de SCOPIA 😤 Ca  | Per      | rsonalga  | W            |      |              |        |        |
| Correo                    | 00       | cope      | -            | _    |              | -      | _      |

3. En la siguiente ventana, seleccionar "Ver o cambiar cuentas de correo electrónico existente" y dar clic en "Siguiente"

*Seleccionar "Ver o cambiar cuentas de correo electrónico existente" > click en siguiente* 

|          | •                                                                                                    |
|----------|----------------------------------------------------------------------------------------------------|
|          | Este asistente le permitirá cambiar las cuentas de<br>correo electrónico y los directorios que utiliza Outlook.                      |
|          | Correo electrónico                                                                                                    |
|          | O Agregar una nueva cuenta de correo electrónico                                                                                     |
|          | <u>Ver o cambiar cuentas de correo electrónico existentes</u>                                                                        |
|          | Directorio                                                                                                    |
|          | <ul> <li>Agregar una nueva libreta de direcciones o directorios</li> <li>Ver o cambiar libretas de direcciones existentes</li> </ul> |
| $\times$ |                                                                                                    |
|          |                                                                                                    |

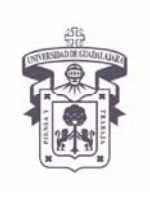

INSTRUCTIVO U\_SCES011 SISTEMA CORREO

ELECTRONICO SEGURO

VICERRECTORÍA EJECUTIVA / COORDINACIÓN GENERAL DE TECNOLOGÍAS DE INFORMACIÓN

Versión: 1.2

Edición: 23/Jul/2009

### **INSTRUCTIVO PARA USUARIO**

4. Posteriormente en la siguiente pantalla seleccionar el buzón o cuenta de correo y dar un click en el botón de "Cambiar..."

Seleccionar la cuenta a modificar > click en cambiar

| C <b>uentas de correo e</b><br>Seleccione una cue | : <b>lectrónico</b><br>:nta y cambie su configuración o quítela. |                                |
|---------------------------------------------------|------------------------------------------------------------------|--------------------------------|
| utlook procesa el corre                           | o electrónico de estas cuentas en el siguient                    | e orden:                       |
| Nombre                                            | Tipo                                                             | ⊆ambiar                        |
| login@dominio.udg.m                               | x                                                                | Agregar                        |
|                                                   |                                                                  | Quitar                         |
|                                                   |                                                                  | Establecer como predeterminado |
|                                                   |                                                                  | Subir                          |
|                                                   |                                                                  | Bajar                          |
| nviar nuevo correo elec                           | trónico a la siguiente ubicación:                                |                                |
|                                                   | and Abunua and                                                   | rchivo de datos de Outlook     |

5. En la ventana siguiente en "Servidor de Microsoft Exchange" escribir el nombre del servidor de correo donde tiene su buzón (preguntar a su administrador) y en el "Nombre de Usuario:" escribir el login del buzón del usuario, luego dar un clic en el botón "Más Configuraciones... (More Settings)"

Hacer click en mas configuraaciones, de ser necesesario teclear cgtienet120 en servidor

| Agregar una nueva cuenta de correo electrónico                                                                                                    | $\mathbf{X}$                                                                 |
|----------------------------------------------------------------------------------------------------|------------------------------------------------------------------------------|
| Configuración de Microsoft Exchange<br>Escriba la información requerida para conectar con Microsoft Exch                                                          | ange.                                                                        |
| Escriba el nombre de su servidor de Microsoft Exchange. Para obtener r<br>información, póngase en contacto con el administrador.                                  | nás                                                                          |
| Servidor de Microsoft Exchange: cgtienet37                                                                                                    |                                                                              |
| ☑ Usar modo de intercam <u>b</u> io en o                                                                                                    | aché                                                                         |
| Escriba el nombre del buzón configurado por el administrador. Dicho non<br>generalmente con su nombre de usuario.<br>No <u>m</u> bre de usuario: UserName (login) | nbre coincide                                                                |
|                                                                                                    | Más <u>c</u> onfiguraciones<br>< <u>A</u> trás Siguien <u>t</u> e > Cancelar |

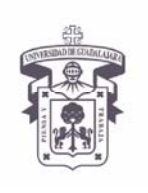

VICERRECTORÍA EJECUTIVA / COORDINACIÓN GENERAL DE TECNOLOGÍAS DE INFORMACIÓN

INSTRUCTIVO U\_SCES011

SISTEMA CORREO ELECTRONICO SEGURO

Versión: 1.2

Edición: 23/Jul/2009

### **INSTRUCTIVO PARA USUARIO**

6. En la siguiente ventana, seleccionar la ceja "Connection" y seleccionar el cuadrito de la opción "Connect to my Exchange mailbox using HTTP" y dar un clic en el botón "Exchange Proxy Settings...", dar OK

Seleccionar pestaña Connection > seleccinar o habilitar cuadrito "connect to my Exchange mailbox using http" > OK

| ICTOSOT   | t Exchang                    | e server                    |                      |                                                                                                    | ^ |
|-----------|------------------------------|-----------------------------|----------------------|----------------------------------------------------------------------------------------------------|---|
| General   | Advanced                     | Security                    | Connection           | Remote Mail                                                                                                    |   |
| Connec    | tion                         |                             |                      |                                                                                                    |   |
| Us<br>sei | e these setti<br>ver when wo | ngs when a<br>orking offlir | connecting to<br>ne: | my Exchange                                                                                                    |   |
| 💿 Cor     | nnect using n                | ny <u>L</u> ocal Ar         | ea Network (L        | .AN)                                                                                                    |   |
| Co        | nnect using n                | ny p <u>h</u> one li        | ne                   |                                                                                                    |   |
| Co        | nnect using <u>I</u>         | nternet Ex                  | plorer's or a 3      | rd party dialer                                                                                                    |   |
| Modem     |                              |                             |                      |                                                                                                    |   |
|           |                              |                             | Vetworking co        |                                                                                                    |   |
| E         | roperties                    | Add                         |                      |                                                                                                    |   |
| Exchar    | ge over the                  | Internet                    |                      |                                                                                                    |   |
| Co        | nnect to my f                | Exchange r                  | nailbox using l      | HTTP                                                                                                    |   |
|           | Exchange Pro                 | oxy Setting                 | gs                   |                                                                                                    |   |
|           | 1                            |                             | 1 (                  | 1                                                                                                    | _ |
|           |                              | OK                          | Canan                | Annual Annual Annua |   |

7. Llenarla la siguiente ventana con la información como se muestra a continuación:

| Exchange Proxy Settings                                                                                                    | ×                               |
|----------------------------------------------------------------------------------------------------|---------------------------------|
| Microsoft Office Outlook can communicate with Microsoft Exchange Server o<br>Internet by nesting Remote Procedure Calls (RPC) within HTTP packets. Sel<br>protocol and the identity verification method that you want to use. If you d<br>which options to select, contact your Exchange Server Administrator. | ver the<br>ect the<br>on't know |
| Connection settings                                                                                                    |                                 |
| Use this URL to connect to my proxy server for Exchange:                                                                                                    |                                 |
| https:// correo.udg.edu.mx                                                                                                    |                                 |
| Connect using <u>S</u> L only                                                                                                    |                                 |
| Mutually authenticate the session when connecting with SSL                                                                                                    |                                 |
| Principal name for proxy server:                                                                                                    |                                 |
| msstd: correo.udg.edu.mx                                                                                                    |                                 |
| ♥ On fast networks, connect using HTTP first, then connect using TCP/IP                                                                                                    |                                 |
| ♥ On slow networks, connect using HTTP first, then connect using TCP/IP                                                                                                    |                                 |
| Proxy authentication settings                                                                                                    |                                 |
| Use this authentication when connecting to my proxy server for Exchange:                                                                                                    |                                 |
| NTLM Authentication                                                                                                    |                                 |
| ок                                                                                                    | Cancel                          |

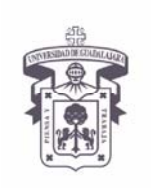

INSTRUCTIVO U\_SCES011

SISTEMA CORREO ELECTRONICO SEGURO

VICERRECTORÍA EJECUTIVA / COORDINACIÓN GENERAL DE TECNOLOGÍAS DE INFORMACIÓN

Versión: 1.2

Edición: 23/Jul/2009

### **INSTRUCTIVO PARA USUARIO**

8. Solo para los buzones de REDUDG, CUCS Y SUV, configurar de la siguiente manera:

Llenar de acuerdo a la ventana > Click OK

| Exchange                                                | Proxy Settings                                                                                                    | \$ |
|---------------------------------------------------------|----------------------------------------------------------------------------------------------------|----|
| Microsoft (<br>Internet b<br>protocol ar<br>which optic | Office Outlook can communicate with Microsoft Exchange Server over the<br>y nesting Remote Procedure Calls (RPC) within HTTP packets. Select the<br>nd the identity verification method that you want to use. If you don't know<br>ons to select, contact your Exchange Server Administrator. |    |
| Connectio                                               | on settings                                                                                                    |    |
| Use this <u>l</u>                                       | JRL to connect to my proxy server for Exchange:                                                                                                    |    |
| https://                                                | correo.udg.mx                                                                                                    |    |
| Conne                                                   | ect using SSL only                                                                                                    |    |
| M                                                       | utually authenticate the session when connecting with SSL                                                                                                    |    |
| Pi                                                      | rincipal name for proxy server:                                                                                                    |    |
|                                                         | msstd:correo.udg.mx                                                                                                    |    |
|                                                         | et patworks, coppact using HTTP first, then coppact using TCP/IP                                                                                                    |    |
|                                                         | synetworks, connect using HTTP first, then connect using TCP/IP                                                                                                    |    |
| V ON SIC                                                | <u>iw</u> networks, connect using ATTP first, then connect using TCP/IP                                                                                                    |    |
| Proxy au                                                | thentication settings                                                                                                    |    |
| Use this a                                              | authentication when connecting to my proxy server for Exchange:                                                                                                    |    |
| NTLM AU                                                 | uthentication 🗸 🗸                                                                                                    |    |
|                                                         |                                                                                                    |    |
|                                                         | OK Cancel                                                                                                    | 1  |
|                                                         |                                                                                                    | 1  |

| Servidor de acceso     |                   |  |  |
|------------------------|-------------------|--|--|
| Anterior Nuevo         |                   |  |  |
| cgsienet48.udg.edu.mx  | correo.udg.edu.mx |  |  |
| Para CUCS, SUV, REDUDG | correo.udg.mx     |  |  |

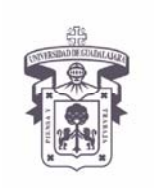

VICERRECTORÍA EJECUTIVA / COORDINACIÓN GENERAL DE TECNOLOGÍAS DE INFORMACIÓN

INSTRUCTIVO U\_SCES011

SISTEMA CORREO ELECTRONICO SEGURO

Versión: 1.2

Edición: 23/Jul/2009

#### **INSTRUCTIVO PARA USUARIO**

9. Ya en la pantalla anterior dar aplicar y OK

#### Click en apply > Click OK

| eneral                                  | Advanced                                                                                      | Security                                      | Connection                                                                                                    | Remote N          | 1ail |
|-----------------------------------------|-----------------------------------------------------------------------------------------------|-----------------------------------------------|----------------------------------------------------------------------------------------------------|-------------------|------|
| Connec                                  | tion                                                                                          |                                               |                                                                                                    |                   |      |
| Us<br>ser                               | e these settin<br>ver when wo                                                                 | ngs when a<br>Irking offlir                   | connecting to<br>ne:                                                                                                    | my Exchan         | ge   |
| ●Cor                                    | nnect using m                                                                                 | iy Local Ar                                   | ea Network (                                                                                                    | LAN)              |      |
| O Cor                                   | nnect using m                                                                                 | iy p <u>h</u> one lii                         | ne                                                                                                    |                   |      |
| -                                       |                                                                                               |                                               | Second Second                                                                                                    | والمرتبة والمراجع | 120  |
| O Cor                                   | nnect using <u>I</u> r                                                                        | nternet Ex                                    | plorer's or a 3                                                                                                    | sra party di      | aler |
| O Cor<br>Modem                          | nnect using <u>I</u> r                                                                        | nternet Ex                                    | plorer's or a (                                                                                                    | sra party di      | aler |
| Modem                                   | nnect using <u>I</u> r                                                                        | nternet Ex                                    | plorer's or a :                                                                                                    | ora party a       | aler |
| O Cor<br>Modem                          | nnect using <u>I</u> r<br>e the followin                                                      | g Dial-Up (                                   | plorer's or a 3<br>Vetworking o                                                                                                    | onnection:        | aler |
| Modem                                   | nnect using <u>I</u> r<br>e the followin                                                      | g Dial-Up f                                   | plorer's or a :<br>Vetworking c                                                                                                    | onnection:        | aler |
| Modem                                   | nnect using <u>I</u> r<br>e the followin<br>roperties                                         | g Dial-Up (<br>Add.                           | plorer's or a :<br>Vetworking co                                                                                                    | onnection:        | aler |
|                                         | nnect using <u>I</u> r<br>e the followin<br>roperties                                         | g Dial-Up f                                   | Vetworking co                                                                                                    | annection:        |      |
| Modem                                   | nnect using <u>I</u> r<br>the followin<br>roperties<br>ge over the I                          | g Dial-Up f<br>Add.                           | Vetworking o                                                                                                    | onnection:        |      |
| Cor<br>Modem                            | nect using <u>I</u> r<br>e the followin<br>roperties<br>ge over the I<br>nnect to my E        | g Dial-Up f<br>Add.<br>internet               | Vetworking or                                                                                                    | nnection:         | aler |
| O Cor<br>Modem<br>Us<br>Exchan<br>✔ Cor | nect using [r<br>e the followin<br>roperties<br>ge over the I<br>nect to my E<br>Exchange Pro | g Dial-Up f<br>Add.<br>Internet<br>Ixchange r | Vetworking or<br>Networking or<br>Networking or<br>Networking or<br>Networking of the second second secon | nnection:         |      |

10. Nos mostrara la ventana siguiente, dar un clic en el botón "Check Name"

Click en "Check Name"

|                                                          |                                                     | 0.000        |
|----------------------------------------------------------|-----------------------------------------------------|--------------|
| Exchange Server Settings<br>You can enter the required   | information to connect to your Exchange server.     | 光            |
| Type the name of your Microsoft<br>system administrator. | Exchange Server computer. For information, see your |              |
| Microsoft Exchange Server:                               | Nombre completo del Servidor                        |              |
|                                                          | ✓ Use <u>Cached</u> Exchange Mode                   |              |
| <u>U</u> ser Name:                                       | username del usuario                                | Check Name   |
|                                                          |                                                     |              |
|                                                          |                                                     |              |
|                                                          | M                                                   | ore Settings |
|                                                          |                                                     |              |
|                                                          |                                                     |              |
|                                                          |                                                     |              |

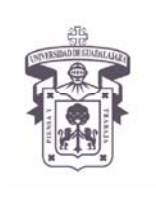

Click en "Check Name"

## UNIVERSIDAD DE GUADALAJARA

VICERRECTORÍA EJECUTIVA / COORDINACIÓN GENERAL DE TECNOLOGÍAS DE INFORMACIÓN

INSTRUCTIVO U\_SCES011

SISTEMA CORREO ELECTRONICO SEGURO

Versión: 1.2

Edición: 23/Jul/2009

### **INSTRUCTIVO PARA USUARIO**

11. A continuación aparecerá la siguiente ventana, dar click en el botón Check Name

| Microsoft E <u>x</u> change server: |                        |
|-------------------------------------|------------------------|
| Nombre completo del Servidor        |                        |
| Mail <u>b</u> ox:                   |                        |
| username del usuario                | Check Name             |
|                                     |                        |
| Once the names have been check      | ed and are underlined, |

12. Después pedirá validación de usuario para conectarlo al servidor, como se muestra en la ventana siguiente. Escribir el nombre del usuario (udgnet\username) y el password, después dar clic en el botón "Aceptar" para continuar.

*Teclear en usuario los datos que pide ejemplo udgnet\user > contraseña > Click en "Aceptar"* 

| Conectar a     | ? 🛛                 |
|----------------|---------------------|
|                | GR                  |
| Conectando con |                     |
| Usuario:       | 🖸 udgnet\user 🔽 🗔   |
| Contraseña:    | •••••               |
|                | Recordar contraseña |
|                |                     |
| ĸ              | Aceptar Cancelar    |

13. Después que la validación del usuario se haya llevado satisfactoriamente mandara la siguiente ventana: Mostrando el nombre del servidor y el nombre completo del usuario (subrayado) y Dar clic en el botón OK para continuar la configuración de la cuenta de correo

Teclear en usuario los datos que pide ejemplo udgnetuser > contraseña > verificar que ponga el nombre del usuario subrayado > Click en "<math>OK" >

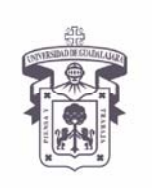

VICERRECTORÍA EJECUTIVA / COORDINACIÓN GENERAL DE TECNOLOGÍAS DE INFORMACIÓN

INSTRUCTIVO U\_SCES011

SISTEMA CORREO ELECTRONICO SEGURO

Versión: 1.2

Edición: 23/Jul/2009

#### **INSTRUCTIVO PARA USUARIO**

| 1 |
|---|
|   |
|   |
|   |
|   |
|   |
|   |

14. Finalmente nos mostrara la siguiente ventana, dar clic en el botón de Finish para terminar la configuración de la cuenta de correo.

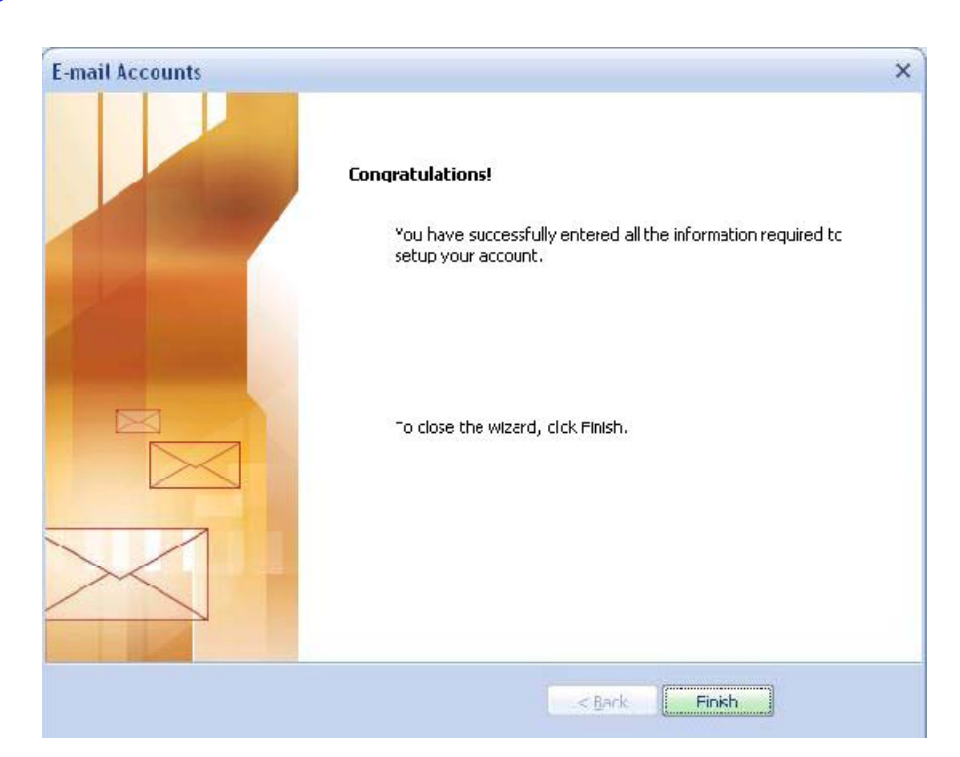

Click en "Finish" >

**NOTA:** Es indispensable cerrar el Outlook 2003 y volverlo a abrir para que tome la nueva configuracion.